# 配置AP1810W LAN埠對映

### 目錄

<u>簡介</u> <u>必要條件</u> <u>需求</u> <u>採用元件</u> <u>背景資訊</u> <u>設定</u> <u>將RLAN對映到AP LAN埠</u> <u>AP乙太網埠上LAN埠資料的本地交換的WLC示例</u> <u>驗證</u> 疑難排解

## 簡介

本檔案介紹如何在AP1810W的本地外部有線LAN連線埠上設定VLAN到乙太網路連線埠映像,並提供在存取點(AP)本地橋接流量以及在無線LAN控制器(WLC)上進行中央交換的範例設定。

# 必要條件

#### 需求

思科建議您瞭解以下主題:

- 主幹和交換機埠配置的基本知識,支援使用主幹的AP和WLC。
- 在整合無線LAN控制器上使用動態介面和遠端LAN功能(RLAN)的基本知識。
- •請參閱<u>Cisco AP1810W資料表</u>以瞭解詳細的產品資訊<u>,並參閱Cisco 1810W部署指南</u>以瞭解其 他部署主題資訊。

#### 採用元件

本文中的資訊係根據以下軟體和硬體版本:

- 支援代碼版本8.2.130.0\*的Cisco統一無線區域網控制器
- Cisco AP1810W無線存取點

本文中的資訊是根據特定實驗室環境內的裝置所建立。文中使用到的所有裝置皆從已清除(預設))的組態來啟動。如果您的網路正在作用,請確保您已瞭解任何指令可能造成的影響。

### 背景資訊

Cisco AP1810W雙頻段接入點是下一代AP,並接替AP702W。它將802.11n/ac無線功能與外部千兆

位乙太網埠結合在小型封裝中,以便在宿舍和酒店房間等區域提供無線和有線解決方案,或者提供 無線和本地有線連線選項。1810W提供三個LAN埠,其中一個還提供乙太網供電(PoE)功能。

#### 設定

附註:

— 在AP1810W上實現LAN埠對映的過程與AP702w不同。 此過程僅對AP1810W有效,不應 與AP702w混淆。

— 連線到AP1810W LAN埠的裝置流量的本地橋接不支援本地模式。 如果AP181W配置為本 地模式,LAN埠資料將根據RLAN到出口介面對映在WLC進行集中交換。如果AP處於 FlexConnect模式,並且RLAN配置了本地交換,則支援在AP上進行LAN埠資料的本地橋接。 請參閱思科錯誤ID CSCva56348- AP1810W支援在本地模式下進行LAN埠的本地交換。

1810W上的連線埠到VLAN對應組態首先需要在WLC上設定RLAN。WLC上的RLAN專案將用於建立 將應用於AP上的乙太網埠的邏輯定義。每個LAN埠可以分別對映到相同或唯一的RLAN。連線到 AP1810W上LAN埠的裝置的流量可以在AP的乙太網埠進行本地橋接,也可以在WLC上進行集中交 換 — 控制將在RLAN配置中處理。本地模式AP1810Ws的所有LAN埠流量都將集中在WLC進行交換 。

作為提醒,確保AP交換機埠上的中繼配置正確,並且定義和允許正確的VLAN。此外,在配置之前 ,請驗證FlexConnect AP的FlexConnect VLAN支援和VLAN對映資訊是否正確。如果AP上的 VLAN支援和本地VLAN配置不正確,可能會導致客戶端資料的處理不正確。

#### 將RLAN對映到AP LAN埠

若要將RLAN對應到AP LAN連線埠,請完成以下步驟:

- 1. 在WLC上建立RLAN專案。
- 2. 選擇RLAN上的使用者端流量是集中在WLC交換,還是在AP的乙太網路連線埠上本地橋接。
- 如果RLAN要對映到的給定LAN埠的流量應在AP本地交換,請在RLAN上啟用FlexConnect本地 交換並提供VLAN ID。
- 4. 建立AP組。
- 5. 將1810W新增到AP組。
- 6. 新增要對映到AP組的RLAN。
- 7. 在AP組上配置RLAN到LAN埠對映。

**附註**:如果在RLAN上啟用FlexConnect本地交換,但AP處於本地模式,則LAN埠資料將集中 在WLC上切換到對映RLAN的動態介面。

#### AP乙太網埠上LAN埠資料的本地交換的WLC示例

請完成以下步驟:

1. 在WLC上建立RLAN。按一下「Apply」。

| սեսես                                                      |               |                      |          |                  | Sa <u>v</u> e Configural | tion <u>P</u> ing Lo | ogout   <u>R</u> efresh     |
|------------------------------------------------------------|---------------|----------------------|----------|------------------|--------------------------|----------------------|-----------------------------|
| CISCO MONITOR                                              | <u>W</u> LANs | <u>C</u> ONTROLLER   | WIRELESS | <u>S</u> ECURITY | MANAGEMENT               | C <u>O</u> MMANDS    | HE <u>L</u> P <u>F</u> EEDE |
| WLANs                                                      | W             | /LANs > New          |          |                  | 1                        | < Back               | Apply                       |
| <ul> <li>WLANs</li> <li>WLANs</li> <li>Advanced</li> </ul> |               | Type<br>Profile Name |          | Remote LAN       | V_VLAN10                 |                      |                             |
|                                                            |               | ID                   |          | 7 💌              |                          |                      |                             |

**附註**:建立新的RLAN時,預設啟用MAC過濾。如果未使用,請確保禁用。

2. 建立後,按一下RLAN。啟用RLAN並點選Advanced頁籤。

| <br>cisco | MONITOR WIANS CONTROLLER WIRELESS SECURITY                                                                                                    | Sage Configuration Bing Logout Befr<br>/ MANAGEMENT COMMANDS HELP FEEDBACK                     | esh<br>Ime |
|-----------|----------------------------------------------------------------------------------------------------|------------------------------------------------------------------------------------------------|------------|
| WLANs     | WLANs > Edit 'RLAN_1810W_VLAN10'                                                                                                    | < Back Apply                                                                                   |            |
| VLANS     | General Security QoS Advanced                                                                                                    |                                                                                                |            |
| Advanced  | Allow AAA Override Enabled<br>Enable Session Timeout Coverride Interface ACL IPv4 None Client Coverride Interface ACL IPv4 None Client Exclusion 2 Finabled Timeout Value (sector)<br>Maximum Allowed Clients 0 | DHCP DHCP Server Override DHCP Addr. Assignment Required OEAP Split Tunnel Enabled FlexConnect |            |
|           |                                                                                                    | PlexConnect Local Enabled                                                                      |            |

3. 選中FlexConnect Local Switching復選框。在VLAN ID欄位中輸入此RLAN將在本地AP將 LAN埠資料對映到的VLAN ID。按一下「Apply」以儲存變更。

|   |                                                                |                                                                                   |                              |                           |                                       |                  |                                                          |                   |                                | ou <u>r</u> e coningui |        | Logoue <u>R</u> eincon |
|---|----------------------------------------------------------------|-----------------------------------------------------------------------------------|------------------------------|---------------------------|---------------------------------------|------------------|----------------------------------------------------------|-------------------|--------------------------------|------------------------|--------|------------------------|
|   | <u>M</u> ONITOR                                                | <u>W</u> LANs                                                                     | <u>C</u> ONTRC               | OLLER                     | WIRELESS                              | <u>S</u> ECURITY | M <u>A</u> NAGEMENT                                      | C <u>O</u> MMANDS | HE <u>L</u> P                  | <u>F</u> EEDBACK       |        | n <u>H</u> ome         |
| 1 | WLANs >                                                        | Edit 'RI                                                                          | LAN_18                       | B10W_                     | VLAN10'                               |                  |                                                          |                   |                                |                        | < Back | Apply                  |
|   | General                                                        | Securi                                                                            | ty Q                         | oS                        | Advanced                              | )                |                                                          |                   |                                |                        |        |                        |
|   | Allow A<br>Enable<br>Overrid<br>Client E<br>Maximu<br><u>8</u> | AA Overrido<br>Session Tin<br>e Interface<br>Exclusion <sup>2</sup><br>Im Allowed | e<br>neout<br>ACL<br>Clients | Enab<br>IPv4 No<br>Enable | one<br>ed <mark>60<br/>Timeout</mark> | Value (secs)     | DHCP<br>DHCP Server<br>DHCP Addr<br>OEAP<br>Split Tunnel | Assignment        | Override<br>Require<br>Enabled | e<br>d                 |        |                        |
|   |                                                                |                                                                                   |                              |                           |                                       |                  | FlexConnect<br>FlexConnect<br>Switching<br>VLAN Id       | Local             | 🗹 Enab                         | led                    |        |                        |

- **附註**:如果在RLAN上啟用FlexConnect本地交換,但AP處於本地模式,則LAN埠資料將集中 在WLC上切換到對映RLAN的動態介面。**附註**:如果在RLAN上啟用本地交換,則LAN埠資料 將始終對映到高級頁籤上提供的VLAN ID。如果在AP上或在Flexconnect組級別配置了AP特 定的Flexconnect VLAN支援對映,則在RLAN上配置的*VLAN ID將始終優先*。 但是 — 如果在 RLAN上啟用AAA覆寫,且RADIUS傳送特定的VLAN對應,則該值將優先於RLAN的VLAN ID值。
- 4. 建立一個AP組,並將RLAN新增到WLANs頁籤下的該組。新增正確的RLAN後,按一下Add。

| راریاری<br>cisco      | MONITOR WLANS CONTROLLER WIRELESS SECURITY MANAGEMENT COMMANDS HELP FEED                        | DBACK  |
|-----------------------|-------------------------------------------------------------------------------------------------|--------|
| NLANs                 | Ap Groups > Edit 'APGroup_1810W_LAN1_V10'                                                       |        |
| WLANS                 | General WLANS RF Profile APs 802.11u Location Ports/Module                                      |        |
| Advanced<br>AP Groups | A                                                                                               | dd New |
|                       | Add New                                                                                         |        |
|                       | WLAN SSID RLAN_1810W_VLAN10(7) Interface /Interface Group(G)                                    |        |
|                       | SNMP NAC State Enabled                                                                          |        |
|                       | WLAN ID         WLAN SSID <sup>(2)(6)</sup> Interface/Interface Group(G)         SNMP NAC State |        |

**附註**:當前不支援RLAN-Port對映的AP級別配置。但是,GUI中確實有在AP級別啟用/禁用埠 的部分。其中的任何更改都將覆蓋組級別,*且應保留為預設值。* 

5. <u>按一下AP組的**Ports/Module**頁籤。</u>

| cisco                                           | <u>M</u> ONITOR | <u>W</u> LANs <u>C</u> C | ONTROLLER  | WIRELESS | <u>s</u> ecurity | M <u>A</u> NAGEMENT | C <u>O</u> MMANDS | HE |
|-------------------------------------------------|-----------------|--------------------------|------------|----------|------------------|---------------------|-------------------|----|
| WLANs                                           | Ap Groups       | s > Edit 'A              | PGroup_1   | 810W_LAI | N1_V10'          |                     |                   |    |
| WLANs                                           | General         | WLANs                    | RF Profile | e APs    | 802.11u          | Location            | Ports/Module      |    |
| <ul> <li>Advanced</li> <li>AP Groups</li> </ul> |                 |                          |            |          |                  |                     | Αρρίγ             |    |
|                                                 | LAN Port        | S                        |            |          | _                |                     |                   |    |
|                                                 | LAN 4           | 4)(5) ENABL              | E POE RL   | AN       |                  |                     |                   |    |
|                                                 | LAN1 Z          |                          | No         | ne 💌     |                  |                     |                   |    |
|                                                 | LAN2            |                          | No         | ne 💌     |                  |                     |                   |    |
|                                                 | LAN3            |                          | No         | ne 🔻     |                  |                     |                   |    |
|                                                 | External        | module 3G                | 6/4G       |          | _                |                     |                   |    |
|                                                 | LAN             | ENABLE R                 | LAN        |          |                  |                     |                   |    |
|                                                 | Module          |                          | lone 💌     |          |                  |                     |                   |    |
|                                                 |                 |                          |            |          |                  |                     |                   |    |
|                                                 |                 |                          |            |          |                  |                     |                   |    |

6. 將所需的LAN埠對映到RLAN,然後點選Apply。

| رابیرای<br>cısco       | <u>M</u> ONITOR | <u>W</u> LANs <u>C</u> ( | ONTROLLER    | WIRELESS  | <u>s</u> ecurity | M <u>A</u> NAGEMENT | C <u>O</u> MMANDS | HE <u>L</u> |
|------------------------|-----------------|--------------------------|--------------|-----------|------------------|---------------------|-------------------|-------------|
| WLANs                  | Ap Groups       | s > Edit 'A              | PGroup_1     | 810W_LAI  | N1_V10'          |                     |                   |             |
| WLANS                  | General         | WLANs                    | RF Profil    | e APs     | 802.11u          | Location            | Ports/Module      |             |
| Advanced     AP Groups |                 | _                        |              |           |                  |                     | Apply             |             |
|                        |                 | s<br>1)(5) ENABL         | E POE RL     | AN        | _                |                     |                   |             |
|                        | LAN1 Z          | ▼<br>□                   |              | AN_1810 🔻 |                  |                     |                   |             |
|                        | LAN3            |                          | No           | one 💌     |                  |                     |                   |             |
|                        | External        | module 30                | G/4G         |           | _                |                     |                   |             |
|                        | LAN<br>Module   |                          | RLAN<br>None | ]         |                  |                     |                   |             |

附註:

— 對於LAN埠1,支援PoE,可以啟用或禁用。 對於需要PoE的任何裝置(例如,I電話

),請使用LAN1並在AP組上啟用PoE。

— 請參閱思科錯誤ID <u>CSCva90690</u> - 1810W LAN連線埠允許在本機交換中發生未經驗證之裝置流量(在8.2.130.0及更新版本中修正)

#### 驗證

若要驗證本地交換是否正常工作,請輸入**show mac address-table dynamic**命令檢查AP交換機上的 MAC地址表,並驗證是否已在正確的埠和VLAN上獲取了連線的客戶端MAC地址。

如果在RLAN上啟用本地交換時,LAN埠客戶端資料流量被集中交換,請驗證AP上的FlexConnect VLAN支援和VLAN對映配置是否正確。

### 疑難排解

目前尚無適用於此組態的具體疑難排解資訊。